# Probleemoplossing voor CUICgebruikersverzamelingsrechten

## Inhoud

Inleiding <u>CUIC-gebruikersverzamelingsrechten</u> <u>Wachtwoorden controleren op webpagina van CUIC</u> <u>Instellingen toegangsrechten in CUIC-database controleren</u>

## Inleiding

Dit document beschrijft probleemoplossingsproces voor gebruikersrechten in Cisco Unified Intelligence Center (CUIC) server.

#### CUIC-gebruikersverzamelingsrechten

Een typisch CUIC probleem is dat een bepaalde gebruiker geen collecties of waardenlijsten kan zien waaraan de gebruiker rechten heeft.

#### Wachtwoorden controleren op webpagina van CUIC

In dit voorbeeld heeft een gebruiker **cuicu1** toestemming voor de technische collectie uitgevoerd. Controleer de permissies die voor de gebruiker zijn ingesteld.

| Assigned Group Permissio  | ns A      | ssigned User Permissions |                      |                             |    |  |  |  |
|---------------------------|-----------|--------------------------|----------------------|-----------------------------|----|--|--|--|
| ermissions For:           |           |                          | lleor                | Liet                        | -1 |  |  |  |
| Collections               |           |                          |                      |                             |    |  |  |  |
| Search item:              |           |                          |                      | Name contains Filter Clear  |    |  |  |  |
| Agents.ALL Agents 🔥       |           |                          | User Name            |                             |    |  |  |  |
| Agents.Sales              |           |                          |                      | ADMINISTRATOR\administrator |    |  |  |  |
| Agents. rech              |           |                          |                      | ADMINISTRATOR\cuicu1        |    |  |  |  |
|                           |           |                          | ADMINISTRATOR\cuicu2 |                             |    |  |  |  |
|                           |           |                          |                      | CUIC\agentproxy             | -  |  |  |  |
|                           |           |                          |                      | CUIC\ayankovs               |    |  |  |  |
| ¥                         |           |                          | -                    | CUIC\ccmadmin               | ¥  |  |  |  |
| Set Permissions           |           |                          | Sho                  | w Groups                    |    |  |  |  |
| User permissions for sele | ected ite | em                       |                      |                             | _  |  |  |  |
| User name                 | Exec      | Write                    |                      |                             |    |  |  |  |
| ADMINISTRATOR\cuicu1      | ~         |                          |                      |                             |    |  |  |  |
| * CLIIC\compadmin         | 1         | 1                        |                      |                             |    |  |  |  |

Dezelfde gebruiker **cuicu1** behoort tot een groep **admin\_Douane** die toestemming heeft om de **Verkoop** collectie te **kopen**.

| ermissions For:                                                                  |                          | All Groups                                                        |
|----------------------------------------------------------------------------------|--------------------------|-------------------------------------------------------------------|
| Collections                                                                      |                          | Name contains Filter Clear                                        |
| earch item:<br>Agents.ALL Agents<br>Agents.Sales<br>Agents.Tech                  |                          | Administrators<br>AllUsers<br>ReportCreators<br>admin_custom      |
| Set Permissions                                                                  |                          | allevich_sub<br>backup_stub_group                                 |
| Set Permissions                                                                  |                          | allevich_sub<br>backup_stub_group                                 |
| Set Permissions<br>Group permissions for                                         | selected item            | All Users for the selected group                                  |
| Set Permissions<br>Group permissions for<br>Group Name Exe                       | selected item<br>c Write | All Users for the selected group      ADMINISTRATOR\administrator |
| Set Permissions<br>Group permissions for<br>Group Name Exe<br>* Administrators 🗸 | selected item<br>c Write | All Users for the selected group      ADMINISTRATOR\administrator |

Als resultaat hiervan zijn er in de lijst twee collecties beschikbaar als de gebruiker een rapport uitvoert: **Verkoop** en **technologie**.

| Choose Filter                                   |             |         |        |             |    | $\times$ |
|-------------------------------------------------|-------------|---------|--------|-------------|----|----------|
| arameters                                       |             |         |        |             |    |          |
| Date and Time* (@start_date - @er<br>Date Range | nd_date)    |         |        |             |    |          |
| Today ~                                         |             |         |        |             |    |          |
| Time Range                                      |             |         |        |             |    |          |
| All Day Custom                                  | 12:00:00 AM | 307     | to     | 11:59:59 PM | 30 |          |
| Agent Names* (@agent_list)                      |             |         |        |             |    |          |
| Available: 4 Values                             |             | Selecte | d: 0 \ | Values      |    | 0        |
| Search Available                                | ٩           | Searc   | h Se   | lected      |    | ٩        |
| > Sales (2/2)                                   |             |         |        |             |    |          |
| > Tech (2/2)                                    |             |         |        |             |    |          |
|                                                 |             | >>      |        |             |    |          |
|                                                 |             |         |        |             |    | Run      |

Instellingen toegangsrechten in CUIC-database controleren

Dezelfde informatie kan uit de databank worden geverifieerd.

Stap 1. Neem gebruikersgroepen.

De gecombineerde permissies lijst voor deze gebruiker bestaat uit drie entiteiten: 1st voor de gebruiker zelf, 2de en 3de voor de groep waar de gebruiker **admin\_Douane** toe behoort. Deze waarden worden gebruikt bij de volgende vragen.

Stap 2. Neem alle toestemming voor deze gebruiker en zijn groepen voor de collecties.

De lijst met collecties uit de uitvoer in stap 2 moet overeenkomen met de lijst die de gebruiker in de CUIC-webpagina kan zien. Ook de output van de database moet dezelfde zijn op alle knooppunten in CUIC-cluster.

Neem contact op met Cisco TAC-ondersteuning als er een inconsistentie in rechten is gevonden.